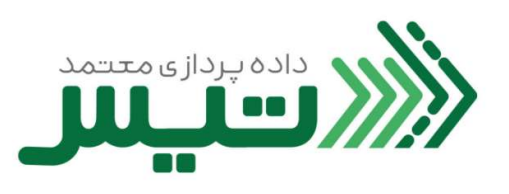

| راهنمای ثبت صورتحساب | عنوان سند |
|----------------------|-----------|
|                      | کد سند    |
|                      |           |

| شرح بازنگری | شماره بازنگری  |
|-------------|----------------|
|             |                |
|             |                |
|             | تاریخ بازنگری: |

| تهیه کننده                                                | تائيد كننده                       | تصویب کننده                              |
|-----------------------------------------------------------|-----------------------------------|------------------------------------------|
| خانوادگی: مرتضی هندیجانی فرد                              | نام و نام خانوادگی: کاوه نوذر اصل | نام و نام خانوادگی: یوسف پناهی گرجی محله |
| ماون طرح و برنامه معاون <del>.</del><br>ماون طرح و برنامه | سمت: معاون توسعه کسب و کار        | سمت: مدير عامل                           |
| تاريخ: امضاء و تاريخ:                                     | امضاء و تاريخ:                    | امضاء و تاریخ:                           |
|                                                           |                                   |                                          |

|                            |          | مشخصات فرآيند |  |
|----------------------------|----------|---------------|--|
| واحد سازمانی مرتبط فرآیند: |          |               |  |
| نوع فرآیند : اصلی          | پشتیبانی | مديريتى       |  |
| ماموريت فرآيند:            |          |               |  |
| دامنه کاربرد:              |          |               |  |
|                            |          |               |  |

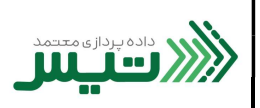

۱. برای ثبت صور تحساب، در نوار سمت راست، از قسمت فاکتورها، بر روی ثبت صور تحساب کلیک کنید و گزینه اطلاعات
 کامل را انتخاب کنید .

| فببر                                    | رکت معتمد | × سامانه شر        | +                       |               |                           |                  |                        |                                     |                                     |      | ~                  | -                   | s ×                     |
|-----------------------------------------|-----------|--------------------|-------------------------|---------------|---------------------------|------------------|------------------------|-------------------------------------|-------------------------------------|------|--------------------|---------------------|-------------------------|
| $\leftrightarrow \   \rightarrow \   G$ | 🔒 porta   | al.dtiss.ir/ir     | nvoice                  |               |                           |                  |                        |                                     |                                     |      | e i                |                     | 😩 E                     |
| *                                       | ہ ریال 🕶  |                    |                         |               |                           |                  |                        |                                     |                                     |      | į                  | <b></b>             |                         |
|                                         |           |                    |                         |               |                           |                  |                        |                                     | فاكتورها                            |      |                    | شخوان<br>تور ها     | ∠ا پي<br>ائلاً فاک      |
|                                         |           | ~                  |                         |               |                           |                  |                        |                                     | جستجو                               |      | تور ها             | عيت فاك<br>م ها     | ظ وض<br>پيا             |
|                                         |           | حساب •             | ثبت صورن<br>اطلاعات کاہ |               |                           |                  |                        |                                     |                                     | ساب  | ىال صورتح<br>ربران | های ارس<br>دیریت کا | al, ₩<br>∞ 😤            |
|                                         |           | ی<br>ت خریدار<br>- | بدون اطلاعا             | روش تس<br>نقد | مبلغ پرداخت<br>۹۹,۹۹۹,۹۰۰ | تعداد اقلام<br>۱ | موضوع صورتحساب<br>اصلی | نوع صورتحساب<br>فروش (اطلاعات کامل) | تاریخ صورتحساب<br>۱۴۰۱/۱۱/۹،۰:۰۰:۰۰ | ىد ~ | رکت معتد           | ىويە با ش           | 11 تس                   |
|                                         |           | :                  | -                       | 12            | 119,000                   | 3                | اصلاحی                 | بدون اطلاعات خريدار                 | ۱۴۰۱/۱۱/۱۸ <mark>،</mark> ۱۱:۳۴:۰۶  |      |                    |                     |                         |
|                                         |           | :                  |                         |               | 119,000                   | 1                | ابطالی                 | بدون اطلاعات خريدار                 | 1601/11/17'11:66:66                 |      |                    |                     |                         |
| <u>.</u>                                |           | :                  | •                       | ~             | 119,000                   | ١                | ابطالی                 | بدون اطلاعات خريدار                 | 16°1/11/17'11:56:56                 |      |                    |                     | $\overline{\mathbf{O}}$ |

۲. در این بخش اطلاعات خواسته شده را کامل کنید. (توجه کنید، قسمت هایی که با ستاره قرمز مشخص شده اند، فیلدهای اجباری می باشند و برای موفقیت در ثبت این رکورد باید این فیلدهارا پرکنید.) می باشند و برای موفقیت در ثبت این رکورد باید این فیلدهارا پرکنید.) تفاوت این نسخه با نسخه ی دیگر در اجباری بودن ورود اطلاعات خریدار می باشد.

| فببر                                    | + × سامانه شرکت معتمد      |                              |                                           | ~ - 6 X                    |
|-----------------------------------------|----------------------------|------------------------------|-------------------------------------------|----------------------------|
| $\leftrightarrow \   \rightarrow \   G$ | portal.dtiss.ir/invoice/ne | w/1/1/1                      |                                           | ic 🖈 🔲 😩 :                 |
|                                         |                            |                              |                                           |                            |
| <b>*</b>                                | • ريال •                   |                              | Ų                                         | الاستان المعدد             |
| •                                       |                            |                              | ثبت اطلاعات                               | ا پیشخوان                  |
|                                         |                            | تاريخ و زمان صدور صورتحساب * | اطلاعات صورتحساب                          | 🔮 فاکتور ها                |
| 1                                       |                            |                              | اطلاعات مرتبط با صورتحساب را وارد<br>کنید | 🛱 وضعیت فاکتور ها          |
|                                         |                            | تاريخ و زمان ايجاد صورتحساب  |                                           | 📮 پیام ها                  |
|                                         |                            |                              |                                           | 🐺 🛛 راه های ارسال صورتحساب |
|                                         |                            | مجموع صورتحساب *             |                                           | 🏜 مدیریت کاربران           |
|                                         |                            |                              |                                           | 🖬 تسویه با شرکت معتمد 🗸    |
|                                         |                            | شناسه ملی فروشنده *          | اطلاعات فروشنده                           |                            |
|                                         |                            |                              | اطلاعات مرتبط با فروشنده را وارد کنید     |                            |
|                                         |                            | کد شعبه فروشنده              |                                           | $\overline{\bigcirc}$      |
|                                         |                            |                              |                                           |                            |

| کد سند:<br>تاریخ ثبت:<br>تاریخ شبت:  | ت صور تحساب                                                                                                    | راهنمای ثبر                                                                 | ده پردازی معتمد<br>معالی معتمد                                                                                                    |
|--------------------------------------|----------------------------------------------------------------------------------------------------|-----------------------------------------------------------------------------|----------------------------------------------------------------------------------------------------|
| <u>تاريخ بارتتري :</u>               |                                                                                                    |                                                                             |                                                                                                    |
|                                      |                                                                                                    |                                                                             |                                                                                                    |
| علمد العبر                           | ساماته شرکت x +                                                                                                    |                                                                             | ∨ – Ø X                                                                                                    |
| $\leftrightarrow$ $\rightarrow$ C $$ | ortal.dtiss.ir/invoice/new/1/1/1                                                                                                    |                                                                             | 🖻 🎓 🖬 😩 🗄                                                                                                    |
| 1.                                   | 2, • 💼                                                                                                    |                                                                             | المرادة المعادية المعادية المعاد |
| •                                    | شماره پروانه گمرکی                                                                                                    |                                                                             | ک پیشخوان                                                                                                    |
|                                      |                                                                                                    |                                                                             | 👌 فاکتور ها                                                                                                    |
|                                      | کد گمرک محل اظهار                                                                                                    |                                                                             | ظ وضعیت فاکتور ها                                                                                                    |
|                                      | شناسه یکتای ثبت قرارداد فروشنده                                                                                                    |                                                                             | 📮 پیام ها                                                                                                    |
|                                      |                                                                                                    |                                                                             | 퐦 راه های ارسال صورتحساب                                                                                                    |
|                                      | 100 A                                                                                                    | 1                                                                           | 🏜 مدیریت کاربران                                                                                                    |
|                                      | نوع شخص خریدار *<br>ح                                                                                                    | <b>اطلاعات حریدار</b><br>اطلاعات مرتبط با خریدا <mark>ر</mark> را وارد کنید | تسویه با شرکت معتمد                                                                                                    |
|                                      | شناسه ملی/ شماره ملی/ شناسه مشارکت مدنی/ کد فراگیر اتباع غی                                                                                                    |                                                                             |                                                                                                    |
|                                      |                                                                                                    |                                                                             |                                                                                                    |
|                                      | شماره اقتصادی خریدار *<br>                                                                                                    |                                                                             | $\bigcirc$                                                                                                    |
| •                                    |                                                                                                    |                                                                             |                                                                                                    |
|                                      |                                                                                                    |                                                                             |                                                                                                    |
|                                      |                                                                                                    |                                                                             |                                                                                                    |
|                                      |                                                                                                    |                                                                             | v · · · · · · · · · · · · · · · · · · ·                                                                                                    |
| <sup>علمد</sup> ⊖ + +                | سامانه شرکت +<br>ortal.dtiss.ir/invoice/new/1/1/1                                                                                                    |                                                                             | ✓ - □ × · · · · ×                                                                                                    |
|                                      |                                                                                                    |                                                                             |                                                                                                    |
| <b>1 4 *</b>                         | ي و <mark>اور</mark>                                                                                                    |                                                                             |                                                                                                    |
|                                      | کد پستی خریدار                                                                                                    |                                                                             | کا پیشخوان                                                                                                    |
|                                      | کد شعبه خریدار                                                                                                    |                                                                             | 🖁 فاکتور ها                                                                                                    |
|                                      |                                                                                                    |                                                                             | 😫 وضعیت فاکتور ها                                                                                                    |
|                                      | شماره گذرنامه خریدار                                                                                                    |                                                                             | م ییم می 🖛 راه های ارسال صورتحسات                                                                                                    |
| 1                                    |                                                                                                    |                                                                             | 🏜 مدیریت کاربران                                                                                                    |
|                                      | مجموع مبلغ قبل از کسر تخفیف *                                                                                                    | اطلاعات مبالغ                                                               | 🖿 تسویه با شرکت معتمد 🗸                                                                                                    |
|                                      |                                                                                                    | اطلاعات مرتبط با مبالغ را وارد کنید                                         |                                                                                                    |
|                                      | the state of the state of the s |                                                                             |                                                                                                    |
|                                      | مجموع بحقيقات                                                                                                    |                                                                             |                                                                                                    |
|                                      | مجموع تحقیقات -<br>مجموع مبلغ پس از کسر تنقیف *                                                                                                    |                                                                             |                                                                                                    |

| کد سند:<br>تاریخ ثبت: | ن صور تحساب                                 | راهنمای ثبت                                                  | داده پردازی م <del>د</del> مد |
|-----------------------|---------------------------------------------|--------------------------------------------------------------|-------------------------------|
| تاریخ بازنگری:        |                                             |                                                              | •                             |
|                       |                                             |                                                              |                               |
|                       |                                             |                                                              |                               |
|                       |                                             |                                                              |                               |
|                       |                                             |                                                              |                               |
| × ×                   | × سامانه شرکت معتد                          |                                                              | ~ - 0 ×                       |
| ¢ 7 C (               | portal.atiss.it/invoice/new/1/1/1           |                                                              |                               |
| <b>*</b> •            | - ریال ·                                    |                                                              | <u>شتی</u> س                  |
| •                     | مجموع مالیات بر ارزش افزوده *               |                                                              | کا پیشخوان                    |
|                       | *. iailit assa a. valas volulla ulur saasa  |                                                              | 👌 فاکتور ها                   |
|                       | المجموع ساير سايت الموارض والاجتوار ماولى   |                                                              | 법 وضعیت فاکتور ها<br>         |
|                       | روش تسویه *                                 |                                                              | پیام ها<br>۲۰۰۰ ۳۰۰ بسال صد   |
|                       | مبلغ پرداختی نقدی                           |                                                              | 🏥 مدیریت کاربران              |
|                       |                                             | عتمد 🗸                                                       | 🖽 تسویه با شرکت م             |
|                       | مبلغ پرداختی نسیه                           |                                                              |                               |
|                       | مجموع سهم مالیات پر ارزش افزوده از پرداخت * |                                                              |                               |
|                       |                                             |                                                              | $\bigcirc$                    |
|                       |                                             |                                                              |                               |
|                       |                                             |                                                              |                               |
|                       |                                             |                                                              | · · · · · · · ·               |
|                       | طلاعات پرداخت را تکمیل کنید.                | نفحه، دو بخش افزودن کالا /خدمات و افزودن ام                  | ۱. در انتهای ص                |
| معلمد فير             | سامانه شرکت +                               |                                                              | ~ - @ ×                       |
| ← → C 🔒 ⊧             | ortal.dtiss.ir/invoice/new/1/1/1            |                                                              | @☆□≗:                         |
| ل- ف                  | ي و 🔁                                       |                                                              |                               |
| -                     |                                             |                                                              | ے پیشخوان                     |
|                       | مجموع سهم مالیات بر ارزش افزوده از پرداخت * |                                                              | 👌 فاکتور ها                   |
|                       | IV alla Envice stille                       |                                                              | ප් وضعيت فاكتور ها            |
|                       |                                             |                                                              | 📮 پیام ها                     |
| ٣                     |                                             | ساب                                                          | ₩ راه های ارسال صورته         |
|                       | افزودن کالا/ خدمات<br>ارد کنید              | <b>کالا/ خدمات</b><br>اطلاعات کالا/ خدمات را در صورت وجود و  | 🛃 مدیریت کاربران              |
|                       |                                             |                                                              | ط سويه و سرمت معمد            |
|                       | افزودن اطلاعات پرداخت                       | اطلاعات پرداخت<br>اطلاعات پرداخت را در صورت وجود وارد کن<br> |                               |
|                       |                                             |                                                              |                               |
|                       | ذخيره انصراف                                |                                                              | $\bigcirc$                    |
| <b>x</b>              |                                             |                                                              |                               |

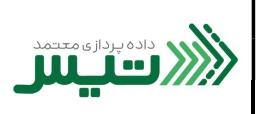

~ - Ø ×

+ × سامانه شرکت معتمد 🙀

٤. در بخش افزودن کالا/خدمات، اطلاعات خواسته شده را کامل کنید. (توجه فرمایید، قسمت هایی که با ستاره قرمز مشخص شده
 اند، فیلدهای اجباری می باشند و برای موفقیت در ثبت این رکورد باید این فیلدهارا پر کنید.)

| ← → C                 |                                          |                              | ର୍ଜ 🖈 🗖 🛓 :              |
|-----------------------|------------------------------------------|------------------------------|--------------------------|
| 🔔 🌲 - ريال - 🜲        | 4                                        | ٤                            | الاسيس                   |
| •                     |                                          | افزودن كالا/ خدمات           | کا پیشخوان               |
|                       | شرح کالا/ خدمت                           | شناسه کالا/خدمت *            | الأ فاكته ما             |
|                       |                                          |                              | 1                        |
|                       | تعداد/مقدار *                            | واحد اندازه گیری             | وصغيت فالمؤرها           |
|                       |                                          | (*                           | 🗬 پیام ها                |
|                       | میزان ارز                                | مبلغ واحد *                  | 쫶 راه های ارسال صورتحساب |
|                       |                                          |                              | 🏥 مدیریت کاربران         |
|                       | نرخ برابری ارز با ریال                   | نوع ارز                      | 📼 تسویه با شرکت معتمد 🗸  |
|                       |                                          |                              |                          |
|                       | ميلغ تخفيف *                             | مبلغ قبل از تخفیف •          |                          |
|                       |                                          |                              |                          |
|                       | نرخ مالیات بر ارزش افزوده <mark>*</mark> | مبلغ بعد از تخفیف *          |                          |
|                       |                                          |                              |                          |
|                       | موضوع سایر مالیات و عوارض                | مبلغ مالیات بر ارزش افزوده * | کالا/ خدما               |
|                       |                                          |                              | اطلاعات ک                |
|                       | مینغ سایر مالیات و عوارض                 | ترح سایر مالیات و عوارض      |                          |
| افزودن اطلاعات پرداخت |                                          | خت را در صورت وجود وارد کنید |                          |

در نهایت روی گزینه ثبت کلیک نمایید تا رکورد شما ثبت شود.

| + 🗙 سامانه شرکت معتمد |                                       |                                     | ✓ - ₫ ×                                                                                        |
|-----------------------|---------------------------------------|-------------------------------------|------------------------------------------------------------------------------------------------|
| ← → C                 |                                       |                                     | < 2 ☆ ☆ □ ≗ :                                                                                  |
| یال - بال             |                                       |                                     | شديس                                                                                           |
| •                     | نرخ مالیات بر ارزش افزوده *           | مبلغ بعد از تخفیف *                 | کا پیشخوان                                                                                     |
|                       | موضوع سایر مالیات و عوارض             | مبلغ مالیات بر ارزش اقزوده *        | <ul> <li>              قائنور ها      </li> <li>              قصعیت فاکتور ها      </li> </ul> |
|                       | میلغ سایر مالیات و عوارض              | ترخ سایر مالیات و عوارض             | 💭 پیام ها<br>۳۳ راه های (اسا) , صنورتحساب                                                      |
|                       | ) () درخ سایر وجوه قانونی             | موضوع ساير وجوه قانونى              | به ود ای رون اور این<br>مدیریت کاربران                                                         |
|                       | سهم تقدی از پرداخت                    | مبلغ ساير وجوه قانونى               | 団 تسویه با شرکت معتمد ∨                                                                        |
|                       | شناسه یکتای ثبت قرارداد حق العمل کاری | سهم مالیات بر ارزش افزوده از پرداخت |                                                                                                |
|                       |                                       | میلغ کل کالا/خدمت *                 |                                                                                                |
| افزودن كالا/ خدمات    |                                       |                                     | کالا/ خدما<br>اطلاعات ک                                                                        |
| افزودن اطلاءات يرداخت | ذخيره انصراف<br>•                     | ω.                                  | اطلاعات پر                                                                                     |

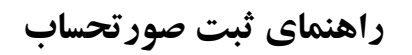

داده پردازی معتمد

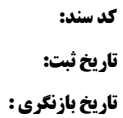

۲. بعد از اتمام مرحله قبل، روی افزودن اطلاعات پرداخت کلیک کنید و فیلدهارا تکمیل نمایید. (توجه داشته باشید که در این بخش، هیچ فیلدی با علامت قرمز مشخص نشده و تکمیل هیچ فیلدی اجباری نیست، ولی برای ثبت رکورد خود، حتما باید روی گزینه ثبت کلیک کنید.)

| + × سامانه شرکت معتمد                                                  |                                                 |                                  |            | ∨ – Ø ×                  |
|------------------------------------------------------------------------|-------------------------------------------------|----------------------------------|------------|--------------------------|
| $\leftrightarrow$ $\rightarrow$ C $$ portal.dtiss.ir/invoice/new/1/1/1 |                                                 |                                  |            | Q @ ☆ 🛛 😩 :              |
|                                                                        |                                                 |                                  |            |                          |
| 🚊 ويال - 🌲 💄                                                           |                                                 |                                  |            | َ ««ديس                  |
| •                                                                      |                                                 |                                  |            | 🗠 پیشخوان                |
|                                                                        | غ پرداختی نقدی                                  | the                              |            | 8 فاکتور ها              |
|                                                                        |                                                 | افزودن اطلاعات پرداخت            |            | 😫 وضعیت فاکتور ها        |
|                                                                        | شماره يذيرنده فروشگاهي                          | شماره سوليج يرداخت               |            | 💭 پیام ها                |
|                                                                        |                                                 | ()                               |            | 📅 راه های ارسال صورتحساب |
|                                                                        | شماره پیگیری                                    | شماره پایانه                     |            | 🏥 مدیریت کاربران         |
|                                                                        |                                                 |                                  | ~          | 📼 تسویه با شرکت معتمد    |
|                                                                        | شماره/شناسه ملی/کد فراکیر پرداخت کننده صورتحساب | شماره کارت پرداخت کننده صورتحساب |            |                          |
|                                                                        |                                                 | تاریخ و زمان برداخت              | عنه (الم   |                          |
| افزودن كالأ/ خدمات                                                     |                                                 |                                  | اطلاعات    |                          |
|                                                                        | ذفيره اتصراف                                    |                                  | - Javilal  |                          |
| افزودن اطلاعات پرداخت                                                  |                                                 | المنصفان والمطرب وجود والد متود  | اطلاعات ور |                          |
|                                                                        |                                                 |                                  |            |                          |
| ذخيره انصراف                                                           |                                                 |                                  |            | $\bigcirc$               |
| *                                                                      |                                                 |                                  |            |                          |

۷. پس از تکمیل تمامی مراحل فوق، روی گزینه ذخیره کلیک کنید تا رکوردشما ایجاد شود.

| 🖌 🗙 سامانه شرکت معتمد                       | ✓ - ₫ ×                                       |
|---------------------------------------------|-----------------------------------------------|
| ← → C                                       | 역 🖄 🖬 😩 🗄                                     |
|                                             |                                               |
| 🛓 🌲 وبال - 🜲                                | الاستيس                                       |
| ـــــــــــــــــــــــــــــــــــــ       | یا پیشخوان                                    |
|                                             | 菌 فاکتور ها                                   |
| مبلغ برداختي تسبه                           | 🛔 وضعيت فاكتور ها                             |
|                                             | پيام ها                                       |
| مجموع سهم مالیات بر ارزش افزوده از پرداخت * | 👯 _ راه های ارسال صورتحساب                    |
|                                             | 🔹 مديريت كاربران                              |
| ماليات موضوع عاده ١٧                        | 📼 تسویه با شرکت معتمد 🗸                       |
|                                             |                                               |
|                                             | کالا/ خدمات                                   |
| الازودن طلا/ خدمات                          | اطلاعات کالا/ خدمات را در صورت وجود وارد کنید |
| and the or A (MA) is well                   | اطلاعات پرداخت                                |
|                                             | اطلاعات پرداخت را در صورت وجود وارد کنید      |
|                                             |                                               |
| ذخيره انصراف                                | S                                             |
| 201 E                                       |                                               |

داده پردازی م<del>ت</del>تمد

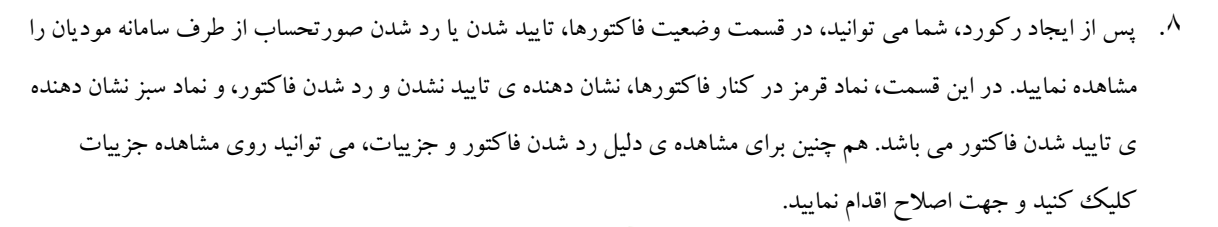

| التيبر                            |   | + 🗙 سامانه شرکت معتمد          |             |                       |                     |                        |                         |   |   | ~            | - 0               | × |
|-----------------------------------|---|--------------------------------|-------------|-----------------------|---------------------|------------------------|-------------------------|---|---|--------------|-------------------|---|
| $\leftrightarrow$ $\rightarrow$ C | 3 | portal.dtiss.ir/invoice/status |             |                       |                     |                        |                         |   |   | E 1          |                   | : |
|                                   |   |                                |             |                       |                     |                        |                         |   |   |              |                   |   |
| 1 4                               |   | ∎ ₀ ريال ד                     |             |                       |                     |                        |                         |   |   | نى           | <mark>سيت»</mark> | * |
| •                                 |   |                                |             |                       |                     |                        |                         |   |   |              | پيشخوان           | Ľ |
|                                   |   |                                |             |                       |                     | ورها                   | بضعيت فاكتر             | 9 |   |              | فاكتور ها         | ß |
|                                   |   |                                |             |                       |                     |                        |                         |   |   | تور ها       | وضعيت فاك         | B |
|                                   |   | ۸                              | تعداد اقلام | قيمت كل               | نوع صورتحساب        | زمان ارسال             | ارسال کننده             |   |   |              | پيام ها           |   |
|                                   |   | مشاهده جزييات                  | i) i        | 140,000               | بدون اطلاعات خريدار | ۱ ساعت قبل             | کد ملی                  |   |   | ىال صورتحساب | راه های ارس       |   |
|                                   |   | مشاهده جزييات                  |             | 140,000               | بدون اطلاعات خريدار | ۱ ساعت قبل             | کد ملی                  |   |   | ربران        | مدیریت کا         | 鉴 |
|                                   |   | مشاهده جزييات                  | 1           | ۱۲۴,۰۰۰               | بدون اطلاعات خريدار | ۲ روز قبل              | 🔴 کد ملی                |   | ~ | رکت معتمد    | تسويه با ش        | œ |
|                                   |   | مشاهده جز <mark>یی</mark> ات   | a.          | 141'4114              | بدون اطلاعات خريدار | ۵ <mark>روز قبل</mark> | 🔴 کد ملی                |   |   |              |                   |   |
|                                   |   | مشاهده جزييات                  | 1           | <i>l'hhl'hh</i> h'lhh | بدون اطلاعات خريدار | ۵ روز قبل              | 🔴 کد ملی                |   |   |              |                   |   |
|                                   |   |                                |             |                       |                     |                        |                         |   |   |              | 6                 |   |
|                                   |   |                                |             |                       | < > ۵               | jia-i 👻                | آیتم در صفحه ⊶ <b>۵</b> |   |   |              |                   | / |
| ·Ψ.                               |   |                                |             |                       |                     |                        |                         |   |   |              |                   |   |

۹. شما همچنین قادر خواهید بود از نوار سمت راست، قسمت فاکتورها، فاکتورهای خود را با جزیبات مشاهده نمایید.

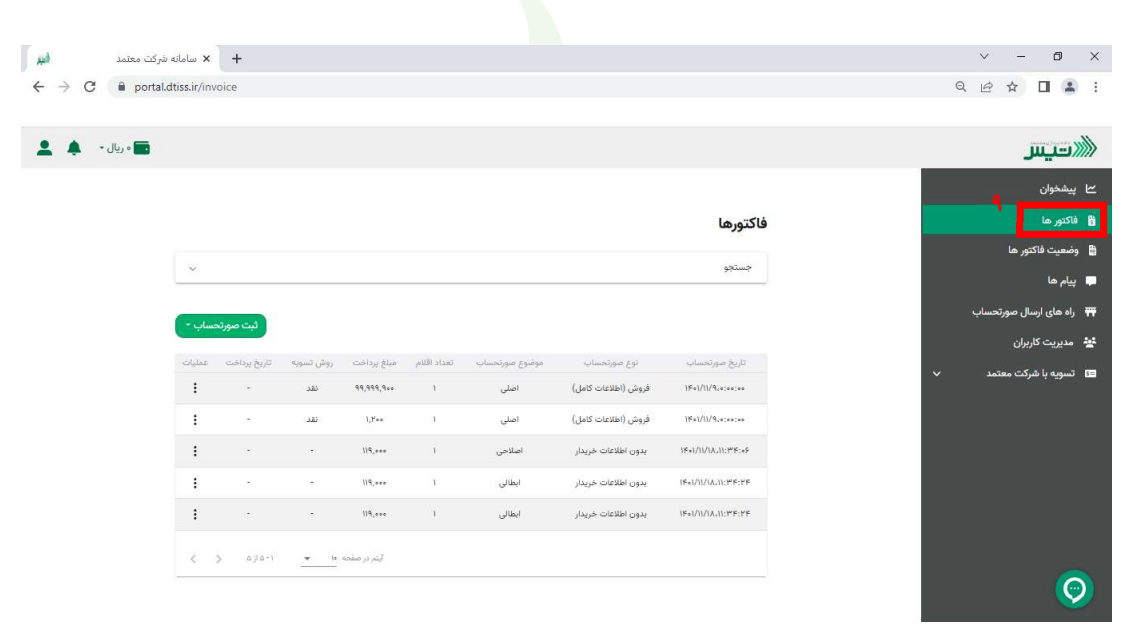

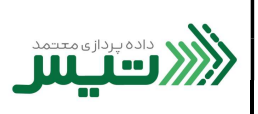

۰۱. در قسمت عملیات نیز، شما با کلیک بر روی سه نقطه ی انتهای سطر، قادر به انجام سه عملیات ابطال، اصلاح و چاپ فاکتور می باشید.

| النير                              | شركت معتمد | × سامانه    | +            |           |              |             |                |                     |                      | v –         | o ×           |
|------------------------------------|------------|-------------|--------------|-----------|--------------|-------------|----------------|---------------------|----------------------|-------------|---------------|
| $\leftarrow \   \rightarrow \   G$ | 🗎 portal.d | tiss.ir/inv | roice        |           |              |             |                |                     |                      | Q 년☆        | □ 😩 :         |
|                                    |            |             |              |           |              |             |                |                     |                      |             |               |
| <b>2</b> • ···                     | و يا       |             |              |           |              |             |                |                     |                      | _           | اللاتيس       |
|                                    |            |             |              |           |              |             |                |                     |                      |             | 🗠 پیشخوان     |
|                                    |            |             |              |           |              |             |                |                     | فاكتورها             |             | 🖁 فاکتور ها   |
|                                    |            |             |              |           |              |             |                |                     |                      | تور ها      | 🛍 وضعیت فاک   |
|                                    |            |             |              |           |              |             |                |                     |                      |             | 📮 پیام ها     |
|                                    |            | سات -       | ثت صورتم     |           |              |             |                |                     |                      | ال صورتحساب | 📅 راه های ارس |
|                                    |            | _           |              |           |              |             |                |                     |                      | אַנוי       | 💒 مدیریت کا   |
| ٩                                  | -          | عمليات      | تاريخ پرداخت | روش تسویه | ميلغ پرداخت  | تعداد اقلام | موضوع صورتحساب | نوع صورتحساب        | تاريخ مورتحساب       | رکت معتمد   | 📼 تسویه با ش  |
|                                    | -          | :           |              | نقد       | 99,999,9++   | 1           | اصلی           | فروش (اطلاعات کامل) | 19+1/11/9.+:++:++    |             |               |
|                                    | بطال       | 0           | -            | نقد       | 1,1'++       | 3           | اصلی           | قروش (اطلاعات کامل) | 1K+1/11/9.+:++:++    |             |               |
|                                    | صلاح       | 1           |              | ÷         | 119,000      | 1           | اصلاحى         | بدون اطلاعات خريدار | 1Fe1/(1/1A,11;PF:e5  |             |               |
|                                    | ياب        | ē           |              |           | 119,000      | ï           | ابطالی         | بدون اطلاعات خريدار | 1Fe)/11/1A211;1FF;FF |             |               |
|                                    |            | :           | 2            | ÷.        | 119,000      | 3           | أبطالي         | بدون اطلاعات خريدار | (Fe)/))/(A,));#F;FF  |             |               |
|                                    |            |             |              |           |              |             |                |                     |                      |             |               |
|                                    |            | <           | ۱-مازم <     | <u> </u>  | آیتم در صفحه |             |                |                     |                      |             |               |
|                                    |            | <           | ۱-مازه <     | <u> </u>  | آیتم در صفحه |             |                |                     |                      | _           | $\bigcirc$    |